## HƯỚNG DẪN THAM DỰ ĐẦU TRƯỜNG TRÊ N MÁ Y TÍNH BÀ N, LABTOP

Bước 1: Truy cập website: https://vio.edu.vn nhấn vào phần Đăng nhập như hình dưới

| 🛞 VÍOEđu 🐷 napovrtevna vedu vn 🕐 Procebook Violadu 🛣 1900 635 111 💽 6353.655.060 🍡 Eduno vrdez<br>Vao hoc doši gua danh gia Luyen thi violskmpic dáu travðing thagh gau Mua khóa hoc tin týc |     |
|----------------------------------------------------------------------------------------------------|-----|
| <b>TRỢ LÝ HỌC TẬP VIOEDU</b><br>Học ít hiểu nhiều<br>Học thứ ngay                                                                                                    | f%) |
|                                                                                                    |     |

• Tại sao phụ huynh nên chọn VioEdu •

Hệ thống sẽ chuyển đến giao diện trang đăng nhập. Tại đây bạn hãy điền **Tên đăng nhập** và **mật khẩu** đã được nhà trường cung cấp (hoặc đã được gửi đến số điện thoại đăng kí của phụ huynh) để truy cập vào website.

| Tên đăng nhập         nguyenngocthuy26         Mật khẩu                                                   | Có thể click vào biểu<br>tượng con mắt để hiển thị<br>mật khẩu và kiểm tra xem<br>đã đánh đúng mật khẩu<br>hay chưa. |
|----------------------------------------------------------------------------------------------------|----------------------------------------------------------------------------------------------------|
| Đãng nhập<br>Chưa có tài khoản VioEdu? Đãng ký ngay<br>Tài khoản chưa kích hoạt? Nhập mã xác nhận tại đây |                                                                                                    |

Nếu đăng nhập thành công hệ thống sẽ chuyển đến giao diện như hình bên dưới:

|            | 📇 support@vio.e | edu.vn 🦸 Facebook VioEdu | a 1900 636 111 😮 0353.055.0 | 60                                                                                                    |                                |          |
|------------|-----------------|--------------------------|-----------------------------|----------------------------------------------------------------------------------------------------|--------------------------------|----------|
|            | <b>VioEdu</b>   | Tìm kiếm chủ điểm        | Q                           | Nouvén No<br>Lóp 243                                                                                                    | остнич 🗸                       |          |
| VÃO HỌC NH | ÁT KÝ HỌC TẬP   | ĐĂNH GIÁ THÀNH TÍCH      | ĐỔI QUẢ CỜI Ý HỌC TẬP       | LUYỆN THI VIOLYMPIC ĐẦU TRƯỜNG                                                                                                 | THÁCH ĐẦU MUA KHÓA HỌC TIN TỨC |          |
|            |                 | SẤP DIỄN R               | LỚP HỌC                     | ONLINE<br>DĂ 10ĂN THÀNH<br>contine nào!                                                                                        |                                | <u>ه</u> |
|            | 1 3 BAI         | BanXem tất cả →          | 49 💎                        | 3 BAN HHEO KIN COONS C       1     Nguyễn Gia Hướng       2     Đảng Như Hiền<br>Lớp sa       3     Nguyễn Gia Hướng<br>Lớp sa | 258 💎<br>218 💎                 | ٢        |

 Tại đây hãy truy cập vào mục
 ĐẤU TRƯỜNG
 sau đó vào
 ĐẤU TRƯỜNG TOÁN HỌC VIOEDU

 tả du min du thế
 tá thế
 tá thế
 tá thế
 tá thế

để tham gia thi đấu. Các trận đấu sắp diễn ra sẽ hiển thị phía trên như hình bên dưới.

|         | B support@wie Output Output Outpu | o.edu.vn 🦸 Fa                 | diếm                       | a 1900 636 111<br>Q         | C 0353.055.06              | 0                                        | 🐥 🛞 NGUYÓ            | N NGOC THỦY 🖌 |              |               |     |
|---------|----------------------------------------------------------------------------------------------------|-------------------------------|----------------------------|-----------------------------|----------------------------|------------------------------------------|----------------------|---------------|--------------|---------------|-----|
| VÃO HỌC | NHẬT KÝ HỌC TẬP                                                                                                    | DÀNH GIẢ                      | THÀNH TÍCH                 | DÓI QUÁ                     | GẠI Ý HỌC TẬP              | LUYÊN THI VIOLYMPIC                      | DĂU TRƯỜNG           | THÁCH ĐẦU     | МИА КНОА НОС | TIN TÚC       |     |
|         |                                                                                                    |                               |                            | ĐẤU TI                      | RƯỜNG TOÁI                 | N HỌC VIOEDU                             |                      |               |              |               |     |
|         |                                                                                                    |                               |                            | TRÂM                        | N ĐẤU DIỄN F               | RA HÔM NAY                               |                      |               |              |               |     |
|         |                                                                                                    |                               | TR.                        | ẬN ĐẤU 5                    |                            |                                          |                      |               |              |               |     |
|         |                                                                                                    |                               | Trậ<br>20/                 | in đấu bắt đ<br>/11/2020 20 | ầu từ :<br>0:30:00 đến 20, | /11/2020 20:50:00                        | -                    |               |              |               |     |
|         |                                                                                                    |                               | 404                        | TRẬM                        | N ĐẦU BẮT ĐẦU S            | AU 00:04:47                              |                      |               |              |               | 2   |
|         |                                                                                                    |                               |                            |                             | VÒNG                       | 01                                       |                      | ىلىغ          | 20 XÊP HẠNG  |               |     |
|         | TRÂN Đ                                                                                                    | ĂU Ι                          |                            | ĐÃ                          | KET THÚC                   | าหลุ่ทอลับช                              | 2.82                 | ĐÃ K          | ÉT THÚC      |               |     |
|         | Trận đấi<br>23/10/2                                                                                                    | u bắt đầu từ :<br>020 20:30:0 | 0 đến <mark>23/10/2</mark> | 020 20:50:                  | 00                         | Trận đấu bắt đầu tù<br>30/10/2020 20:30: | r:<br>00 đến 30/10/2 | 2020 20:50:00 | E C          |               |     |
|         | 02                                                                                                    | 4                             | R XEM KÉ                   | êr quá                      | 4                          | A G M                                    | E XEM K              | Érquá         | 4            | Danh sàch bạn | # B |

Nếu trận đấu chưa bắt đầu hãy đợi **thời gian đếm ngược** đến khi bắt đầu trận đấu và nhấn vào nút **Tham gia +**2 để vào thi đấu.

|         | A                               |                                           |                             | 0                               |                                                               | · NOUVER            | NGOC THUY                   |              |         |
|---------|---------------------------------|-------------------------------------------|-----------------------------|---------------------------------|---------------------------------------------------------------|---------------------|-----------------------------|--------------|---------|
|         | VioEdu                          | Tim kiếm chủ điệ                          | Em                          | Q                               |                                                               | 👃 🛞 Lóp 2a3         | ~                           |              |         |
| VÃO HỌC | NHẬT KÝ HỌC TẬP                 | DÁNH GIÁ                                  | THÀNH TÍCH ĐỔI              | QUẢ GỢI Ý HỌC TẬP               | LUYEN THI VIOLYMPIC                                           | DẦU TRƯỜNG          | THÁCH ĐẦU                   | MUA KHÓA HỌC | TIN TÚC |
|         |                                 |                                           |                             |                                 |                                                               |                     |                             |              |         |
|         |                                 |                                           | Ð                           | ÂU TRƯỜNG TOÁ                   | N HỌC VIOEDU                                                  |                     |                             |              |         |
|         |                                 |                                           |                             |                                 |                                                               |                     |                             |              |         |
|         |                                 |                                           |                             | TRẠN ĐAU DIEN                   | RA HOM NAY                                                    |                     |                             |              |         |
|         |                                 |                                           | TRÂN Đ                      | ÁU 5                            | ATTAC ON                                                      |                     |                             |              |         |
|         |                                 |                                           | The set                     | Sec. N                          | 10 - 10 A                                                     |                     |                             |              |         |
|         |                                 |                                           | 20/11/2                     | 020 20:30:00 đến 20             | /11/2020 20:50:00                                             | 17-                 |                             |              |         |
|         |                                 |                                           | A 12                        | 0,0                             | THAMEIA +                                                     |                     |                             |              |         |
|         |                                 |                                           | 10 57                       |                                 | 171 171 171 171 171 171 171 171 171 171                       | - 5                 |                             |              |         |
|         |                                 |                                           |                             |                                 |                                                               |                     |                             |              |         |
|         |                                 |                                           |                             |                                 |                                                               |                     |                             |              |         |
|         |                                 |                                           |                             | VÒNG                            | 01                                                            |                     |                             | <b>**</b>    |         |
|         |                                 |                                           |                             | VÒNG                            | 01                                                            |                     | sia                         | IS ZÉP HANS  |         |
|         | trận đ                          | ÂU I                                      | 1 7 1                       | VÒNG<br>Đã kết thức             | 01<br>Trận đấu 2                                              | 9. 7                | ĐÃ KE                       |              |         |
|         | TRẠN Đ.<br>Trận đấu             | ລົບ 1<br>I bắt đầu từ :                   | 3 10 4                      | VÒNG<br>Dã KET THÚC             | 01<br>TRậN ĐẤU 2<br>Trận đấu bắt đầu từ                       | . 8 10              | ĐÃ KE                       |              |         |
|         | TRÂN Đ.<br>Trận đấu<br>23/10/20 | ลีบ 1<br>I bât đầu từ :<br>020 20:30:00 d | đến <mark>23/10/2020</mark> | VÒNG<br>ĐÃ KET THÚC<br>20:50:00 | 01<br>TR3N 9AU 2<br>Trận đầu bắt đầu từ<br>30/10/2020 20:30:0 | :<br>00 đến 30/10/2 | ыл<br>DĀ KE<br>020 20:50:00 |              |         |

Giao diện đấu trường sẽ hiển thị như hình dưới đây.

| 49 06             | Nội dung câu hới                                                                                            | Tổng số câu hỏi : 50 |
|-------------------|----------------------------------------------------------------------------------------------------|----------------------|
| Danh sách thi đấu | Bạn hãy chọn đáp án đúng.<br>Cho phép tính sau:<br><b>7 1 = 6</b><br>Dấu thích hợp điền vào dấu ba chấm là: |                      |
|                   | <ul> <li>−</li> <li>✓ Trả lời</li> </ul>                                                                    |                      |

Hãy trả lời câu hỏi và cố gắng dành thật nhiều điểm số.

Sau khi trả lời hết câu hỏi nếu còn thừa thời gian hệ thống sẽ xuất hiện màn hình chờ như hình bên dưới.

**Lưu ý:** Các bạn học sinh đừng thoát khỏi hệ thống vì sau khi kết thúc thời gian làm bài các bạn sẽ được quay thưởng **Vòng quay may mắn** với nhiều phần quà hấp dẫn.

|                                                                                                    | annan an an an an an an an an an an an a                                                                                                    |
|----------------------------------------------------------------------------------------------------|----------------------------------------------------------------------------------------------------|
|                                                                                                    | TRẬN ĐẤU 5                                                                                                    |
| Image: Control of the second second secon | Ean hảy dọc kr câu hỏi, để có thể trả lời dùng câu này nhề         Bạn đã trả lời hết số câu hỏi trong trận này. Bạn hãy đọi đến khi kết thúc thời gian để xem kết quả nhẻ.         Image: Comparison of transmitted transmitted transmitte |
|                                                                                                    | Danh sách bạn 🐉 🔂                                                                                                    |

Hãy đợi kết thúc **thời gian thi** để được quay thưởng **vòng quay may mắn**.

|         | <ul> <li>B supportigivio.edu.m</li></ul>                                                                                                    |
|---------|----------------------------------------------------------------------------------------------------|
| VÃO HỌC | NHẬT KÝ HỌC TẬP DĂNH GIẢ THÀNH TÍCH ĐỔI QUẢ GẠI Ý HỌC TẬP LUYỆN THI VIOLYMPIC ĐẦU TRƯỜNG THẢC 4 ĐẦU MUA KHÒA HỌC TIN TÚC                                                    |
|         | BÅNG XÉP HẠNG TOP 100                                                                                                    |
|         | Thứ hạng của bạn : Ngoài top 100 ( <u>Cập nhật chỉ tiết thứ hạng</u> )<br>🧭 Sicilu trắ bở đóng : 40 Câu 😥 Sicilu trắ bởi tai : 7 Câu () Thời gian trắ bởi : 10 Phát 37 Giáy |
|         | Bạn đã chuẩn bị tinh thần đế quay thưởng chưa. Hãy đợi và tham dự quay thưởng nhế         Vòng quay bắt đầu sau           00:00:15                                          |
|         | 🐓 Đánh giá kĩ năng                                                                                                    |
|         | Lập phép tính đúng (94%) Xuất sắc                                                                                                    |
|         | Tim một số hạng trong một tổng (82%) Tốt (luyện tập thêm) »                                                                                                    |
|         | dm, kg, lit (84%) Tới (luyện tập thêm) »                                                                                                    |
|         |                                                                                                    |

## Nhấn Vào quay thưởng

|         | <b><sup>®</sup>VioEdu</b> | Tìm kiếm chủ đi                               | ếm                                       | ٩                                      | L .                                    |                    |         | Lóp 2a3  | NGOC THÚY      |            |            |
|---------|---------------------------|-----------------------------------------------|------------------------------------------|----------------------------------------|----------------------------------------|--------------------|---------|----------|----------------|------------|------------|
| VÀO HỌC | NHẤT KÝ HỌC TẬP           | ĐÁNH GIÁ                                      | THÀNH TÍCH                               | BOI QUÀ                                | оң үнөс тар                            | LUYÊN THI VIQIY    | MPIC ĐĂ | U TRƯỜNG | THÁCH ĐẦU      | миа кноа н | QC TIN TỨC |
|         |                           |                                               |                                          | BÁ                                     | NG YẾP HẠI                             | IG TOP 100         |         |          |                |            |            |
|         |                           |                                               |                                          |                                        |                                        |                    |         |          |                |            |            |
|         | Thứ hạng củ               | ia bạn : Ngoài top<br>ả lời đúng : 43 Câu 🏼 🧃 | 100 ( <u>Cạp nhạ</u><br>Số câu trả lời : | <u>t chí tiết thứ h</u><br>sai:7 Câu 🕕 | <u>tạng)</u><br>Thời gian trắ lời : 10 | Phút 37 Giây       |         |          |                |            |            |
|         |                           |                                               |                                          |                                        |                                        |                    |         |          |                |            |            |
|         | <b>A</b>                  | Bận da chuan bị t                             | inn than de qu                           | lay thường ch                          | iua. Hay dợi và tr                     | iam dự quay thương | g nne   |          | Vao Quay       | Thương     |            |
|         | - Đán                     | h giá kĩ năng                                 |                                          |                                        |                                        |                    |         |          |                |            |            |
|         | M Par                     | gia la nang                                   |                                          |                                        |                                        |                    |         |          |                |            |            |
|         | Lập phép                  | tính đúng (94%)                               |                                          |                                        |                                        |                    |         |          |                | Xuất sắc   |            |
|         | Tìm một s                 | số hạng trong mộ                              | t tổng (82%)                             |                                        |                                        |                    |         | _        | Tốt (luyện tập | thêm) »    |            |
|         |                           |                                               |                                          |                                        |                                        |                    |         |          |                |            |            |

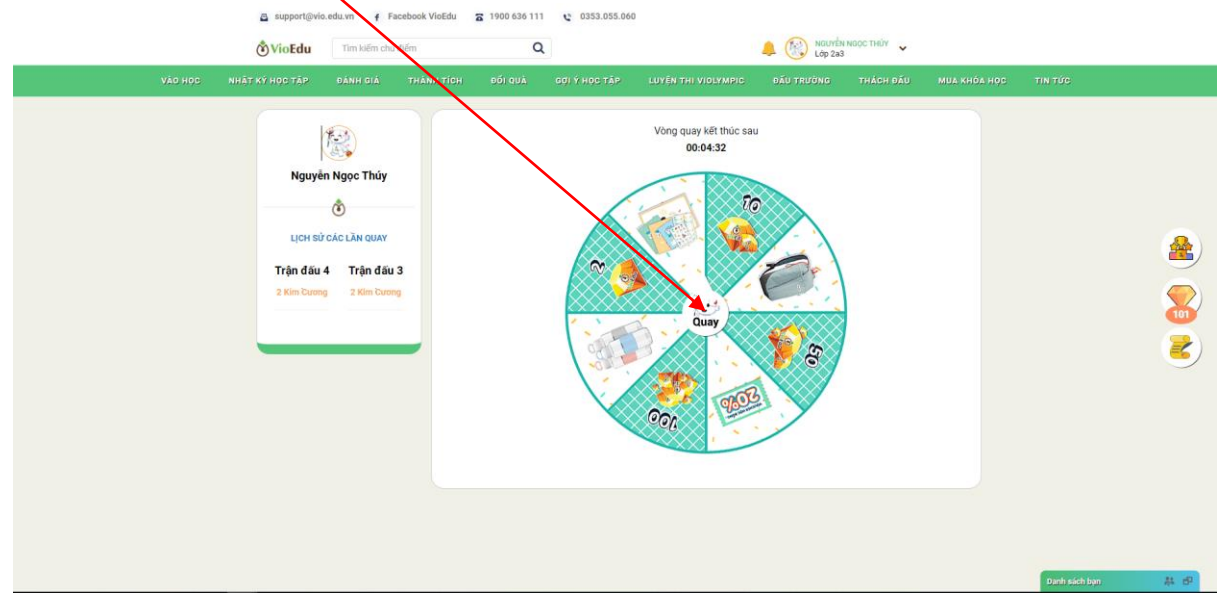

Tiếp tục nhấn vào Quay để xem phần thưởng là gì nào?

## Chờ đợi và nhận thưởng

| 💿 Đầu trưởng vui học - VioEdu 🍕 🗙 🕂    |                                                                                                    |                             |                                                   |                       |               | -     | a ×        |
|----------------------------------------|----------------------------------------------------------------------------------------------------|-----------------------------|---------------------------------------------------|-----------------------|---------------|-------|------------|
| ← → C                                  | 800021199404                                                                                                    |                             |                                                   |                       | 01            | ☆ ≱ ≕ | <b>D</b> : |
| 🛗 Apps M Gmail 💶 YouTube 🂡 Maps 🔯 🕬 up | date 🛛 Chrome Remote De 👌 Quân lý giáo viên v                                                                                                    | 🍘 Zalo Web                  |                                                   |                       |               |       |            |
|                                        | support@vio.edu.vn f Facebook VioE                                                                                                    | a 1900 636 111 😋 0353.055.0 | 60                                                |                       |               |       |            |
|                                        | VioEdu Tim kiếm chủ điểm                                                                                                    | Q                           | 🐥 🛞 NGUYÊN<br>Lớp 2a:                             | I NGỌC THỦY 💊         |               |       |            |
| VÀO HỘC NH                             | ỘT KÝ HỌC TẬP ĐÁNH GIÁ THÀNH T                                                                                                    | CH ĐỐI QUẢ GỢI Ý HỌC TẬP    | LUYỆN THI VIOLYMPIC ĐẦU TRƯỜNG                    | THÁCH ĐẦU MUA KHÓA HỘ | C TIN TỨC     |       |            |
|                                        | King yén Ngọc Tuây         Nguyên Ngọc Tuây         C         Lịch sử các Lân quay         Trận đầu 5         Trận đầu 5         Yên Chung         Văn Dưng         Lich sử các lân quay | Chu                         | te mùng bạn quay được giải thưởng<br>10 KIM CƯƠNG |                       |               |       | <b>≜</b> ) |
|                                        | 2 Kim Cuong                                                                                                    |                             |                                                   |                       | Cardy sam by: | (     | 4 89       |

Như vậy là đã kết thúc đấu trường rồi. Hãy nhớ lịch thi đấu trường hàng tuần nhé!